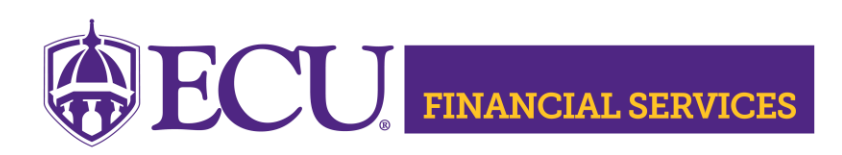

### Journal Entry Status Review

Banner Security, Xtender Security, and trainings are required prior to accessing the Banner Admin Pages related to journal entries. <u>View detailed security and training instructions</u>.

### **Option 1 Banner Admin Pages**

### Step 1 Review journal entry list.

Log into Banner Admin Pages

Go to FOADOCU

Enter JV in the Document Type

Click Go

A list of all user's Journal Entries will populate. Review the document status column to ensure that all journal entries have posted to the General Ledger.

Status column signifies

- I Incomplete Document (changes can be made)
- **C** Complete Document (in the approval process)
- P Posted Document (in transaction history in Banner)

### Step 2 Research journal entries that have I or C status.

**P status** indicates the journal entry has **posted** to the General Ledger and no further action is needed.

I status indicates the journal entry is in the preparer's queue and changes can be made. The journal entry has <u>not</u> been submitted or the journal entry has been denied by the approver. Research each journal entry and make changes or delete as needed.
C status indicates the journal entry is in the approval process, use the ecuBIC Query to research Approvals Pending and Approvals Posted.

The <u>Journal Voucher Summary</u> ecuBIC query will provide approval history and pending approvals.

Log into the <u>Journal Voucher Summary</u> with ECU username and passphrase Enter the Journal Entry document number

Click View Report

Scroll down or move to last page to view Approvals Pending and Approvals Posted.

# Step 3 Log into Banner Admin Pages to make needed changes to process all Journal Entries.

Banner Admin Pages <u>Journal Entry Edit instructions</u>. Banner Admin Pages <u>Journal Entry Delete Instructions</u>. Send questions to the <u>Division Contact</u>.

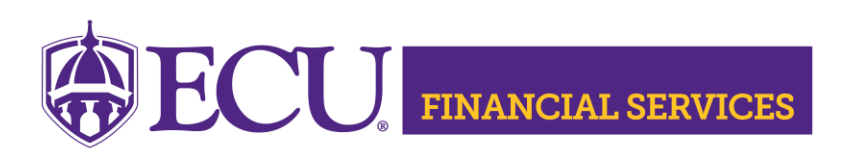

#### **Option 2 Finance Self Service**

#### Step 1 Review journal entry list.

#### Log into Finance Self Service

Click My Journals

A list of all user's Journal Entries will populate. Review the status to ensure that all journal entries have posted to the General Ledger.

**Draft journals** have not been submitted or the journal entry has been denied by the approver. Changes can be made.

Pending journals are in the approval process.

**Completed journals** are posted in the general ledger and are in transaction history in Banner.

# Step 2 Research journal entries that are listed in the Draft section and the Pending section.

Journal entries listed in the **Completed journals** section have posted to the General Ledger and no further action is needed.

Journal entries listed in the **Draft section** have not been submitted or denied by the approver. Research each journal entry and make changes or delete as needed. Journal entries listed in the **Pending section** are in the approval process. Use the ecuBIC Query to research Approvals Pending and Approvals Posted.

The <u>Journal Voucher Summary</u> ecuBIC query will provide approval history and pending approvals.

Log into the <u>Journal Voucher Summary</u> with your ECU username and passphrase Enter the Journal Entry document number

Click View Report

Scroll down or move to last page to view Approvals Pending and Approvals Posted.

# Step 3 Log into Finance Self Service to make needed changes to process all journal entries.

Finance Self Service <u>Journal Entry Edit instructions</u>. Finance Self Service <u>Journal Entry Delete Instructions</u>. Send questions to the Division Contacts.

#### **Option 3 ecuBic Query**

Step 1Review the journal entry list using the ecuBIC query <a href="Pending">Pending</a>Documents by User ID

Log in with ECU username and passphrase Enter the User ID in capital letters Click View Report

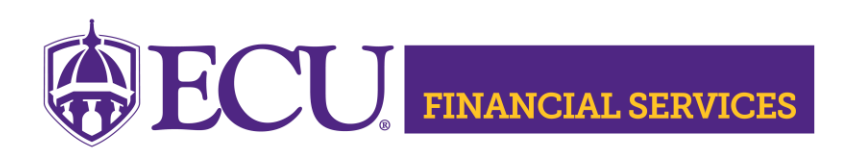

#### Step 2 Research journal entries that have ERROR status in column C.

The <u>Journal Voucher Summary</u> ecuBIC query will provide approval history and pending approvals.

Log into the <u>Journal Voucher Summary</u> with your ECU username and passphrase Enter the Journal Entry document number

Click View Report

Scroll down or move to last page to view Approvals Pending and Approvals Posted.

## Step 3 Log into Banner Admin Pages to make needed changes to process all Journal Entries.

Banner Admin Pages <u>Journal Entry Edit instructions</u>. Banner Admin Pages <u>Journal Entry Delete Instructions</u>. Send questions to the <u>Division Contact</u>.

#### **Helpful Tips**

Visit the Journal Entries website.